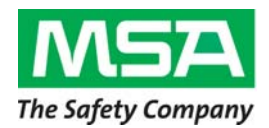

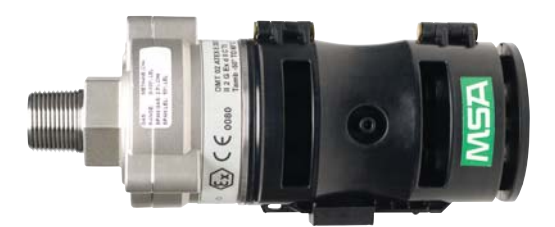

# PrimaX<sup>™</sup> IR Link General Information and Help Guide

The information in this Help file is specific to the PC software that interfaces with the **PrimaX IR Gas Monitor**. Please refer to the PrimaX IR Gas Monitor User's Manual on the Product CD for detailed Gas Monitor installation and operating instructions.

This Help Guide is available on the Internet at www.msanet.com

# **Overview - Getting started**

This software is designed to allow a user to configure and communicate with an MSA PrimaX IR gas monitor. This software is intended to run on a Microsoft Windows computer. The following hardware is needed:

- PrimaX IR monitor with 24volt DC power supply
- Computer with Windows operating system (Windows XP or newer)
- USB HART modem
- 250Ω resistor

The resistor is to be placed in the current loop output of the instrument (between the mA analog output and DC-). See the Quick Start Guide or User's Manual for the installation wiring diagram. The HART modem attaches across the resistor to enable two way communications between the computer and the instrument.

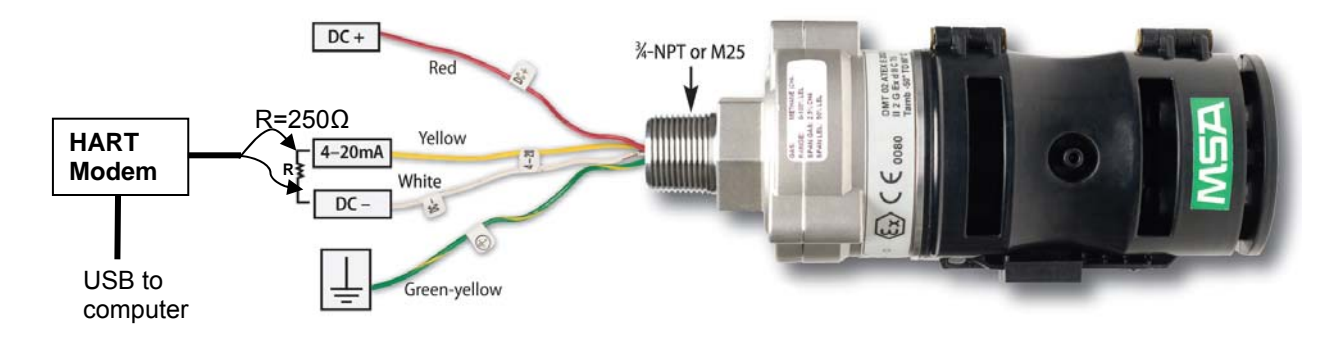

When starting the program for the first time, the user may need to select the communications port from the pull down menu. If communications do not start automatically with the default port, use the pull down menu (EDIT – COMM PORT SELECT) to find the port assigned by the computer to the HART modem.

## **PrimaX IR Link Installation**

To install the PrimaX IR Link software, select the executable file on the Product CD. The application requires that .Net Framework v2.0 or higher is installed on the host computer. The PrimaX IR Link installation file will check the computer to verify if .Net Framework is installed. If not, the application will prompt the user to allow automatic installation of .Net Framework. Start the application from the desktop icon.

#### **Screen Information**

|                                                | Status<br>Gas Value 0 % LEL |                                                               | IR Link      | □ Comm Activity               |                      |
|------------------------------------------------|-----------------------------|---------------------------------------------------------------|--------------|-------------------------------|----------------------|
| e Safety                                       | DA<br>Company               | Loop Current 4.00<br>Unit Status Normal                       | mA           | l                             | Start<br>Calibration |
| nit Settings<br>ence tiamper<br>nit Descriptor | 2446247<br>PRIMAX IR        | Fault Level (mA)<br>Obscuration Level (mA)                    | 2.00<br>2.50 | Send (<br>Device Initialized. | Command              |
| Span Value                                     | 50                          | Start/Cal Level (mA)                                          | 3.00<br>3.50 |                               |                      |
| Gas Curve                                      | Gas Curve 1                 | Cleaning Mode Level (mA)                                      |              |                               |                      |
| Gas Name                                       | Methane                     | bration Status<br>Cal Cap Attached<br>Pass Fail<br>⊳ Result ☑ |              |                               |                      |

When the application is loaded, the following screen will appear:

#### Status:

The COMM ACTIVITY indicator will flash when the computer and instrument are communicating.

GAS VALUE shows the live LEL reading of the instrument. Note that due to the speed of HART communications, the update will take several seconds to update between readings.

LOOP CURRENT shows the live analog output commanded by the instrument.

UNIT STATUS shows the current state of the instrument (ie Normal, Fault, etc)

#### Unit settings:

SERIAL NUMBER is unique identifier that is factory set and cannot be changed by the user.

UNIT DESCRIPTOR is an identification field that can be updated by the user.

GAS CURVE can be changed by the user to match the intended target gas application, note that the user must calibrate the instrument if the gas curve is changed.

GAS NAME will default to a predefined name once a gas curve is chosen but the user can then rename the gas, note that renaming the gas does not change the gas curve.

SPAN VALUE is a user-settable number that represents the LEL value of the calibration gas to be used.

FAULT LEVEL, OBSCURATION LEVEL, START/CAL LEVEL, and CLEANING MODE LEVEL are the milliamp levels that the instrument will output during that particular condition, note that these values can be changed by the user as described in the Operating Manual.

CALIBRATION STATUS shows the results of the most recent zero and span calibrations in addition to the status as to whether the calibration cap is attached. Note that if the zero and/or span result shows as failed, the unit will continue to operate using the previous calibration values which passed.

### **Commands**

After sending any of these commands, verify that the changes were implemented on PrimaX IR Link.

'START CALIBRATION' BUTTON - initiates a zero or a full calibration (zero and span).

**'SEND COMMAND' BUTTON enables the commands shown below**. Note that the white text box gives the user feedback when executing commands.

START CALIBRATION – performs a zero or a full calibration (zero and span)

WRITE TAG, DESCRIPTOR, DATE – updates HART tag information, the user descriptor and the date field. Note that all of these are simply place holder text fields and are not updated or modified by the instrument.

WRITE SPAN VALUE – changes the span value. This is the LEL value for the calibration gas of which the instrument expects to see during calibration. Note that the user should calibrate the instrument if changing this value.

WRITE GAS CURVE – changes gas curve used by and stored within the instrument for a particular gas or class of gases. Note that changing the gas curve sets the linearity of a particular gas response. Once the gas curve is changed, the instrument must be calibrated to the expected span value before it is put into operation.

WRITE GAS NAME – changes the displayed name for the gas, after the gas curve is selected. Note that when a new gas curve is selected, the gas name will be reset to the factory default name for that gas curve. This does not affect the gas curve selection or the span value

WRITE LOOP SIGNAL LEVELS – changes the output mA values that the instrument uses for various states of operation including fault, obscuration, startup and calibration, cleaning mode.

CALIBRATION SIGNAL CONTROL– enables or disables the calibration signal. When enabled, the analog output will be set to a fixed value during a calibration, as defined by the Write Loop Signal Levels command. If disabled, the analog output will follow the actual gas reading during a calibration.

READ ADDITIONAL DEVICE STATUS – polls the instrument for various internal status flags that can be used for troubleshooting.

ENTER/EXIT FIXED CURRENT MODE – sets the analog output at a fixed value (ie 4.0 mA). Note that if the user does not exit fixed current mode, the instrument will automatically exit the mode after approximately 15 minutes, or if power is removed.

TRIM LOOP CURRENT ZERO – makes minor adjustments to the 4mA analog output setting. Note that execution of this command requires the user to first enter fixed current mode and to have the fixed current set to 4.0mA.

TRIM LOOP CURRENT GAIN – makes minor adjustments to the 20mA analog output setting. Note that execution of this command requires the user to first enter fixed current mode and to have the fixed current set to 20.0mA.

CALIBRATION ABORT – exits an active calibration if executed during the initial 30 seconds of the calibration procedure. If calibration is aborted, the unit will continue to operate using the previous calibration values which passed.

PERFORM DEVICE SOFTWARE RESET – performs a soft reboot of the instrument operating system without the need to remove power.

READ UNIQUE IDENTIFIER – reads identification information from the instrument. This command is used to read the software version number.

# **Troubleshooting**

1. Check that instrument DC power is connected and is sufficient by observing the flashing lights used by the instrument for operation.

2. Ensure HART modem software driver which is supplied from the modem manufacturer, has been installed on the computer.

3. Check that the HART modem connections are secure at computer and instrument.

4. Check that the HART modem clip leads are attached across the 250 ohm resistor and that the resistor is connected in series with the analog output signal.

5. Check that the correct computer communications port (COM1, COM2, etc) is selected using the software pull down menu.

6. If having trouble with USB communications try unplugging the USB connector at the computer, re-plugging it in and then reselect the COM port.

7. See command above (READ ADDITIONAL DEVICE STATUS) for additional information.

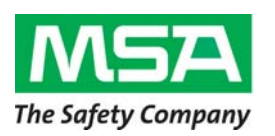

MINE SAFETY APPLIANCES COMPANY CRANBERRY TOWNSHIP, PENNSYLVANIA, USA 16066 1-800 – MSA-INST www.msanet.com